| 囲緑を描く |
|-------|
|-------|

| No. : 162-1 |            |
|-------------|------------|
| PCクラブ       | 2021.02.17 |
| 伊藤          | 嘉明         |

- 曲線の描画
  - 1. [挿入]タブの[図形]→[曲線]を選択。

2. 開始点、湾曲点・・・とクリックしていき、最終

点でダブルクリックします。

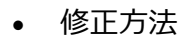

- 図形を選択。
- 2. [描画ツール]リボンの[書式]タブの[図形の編集]→[頂点の編集]を実行します。

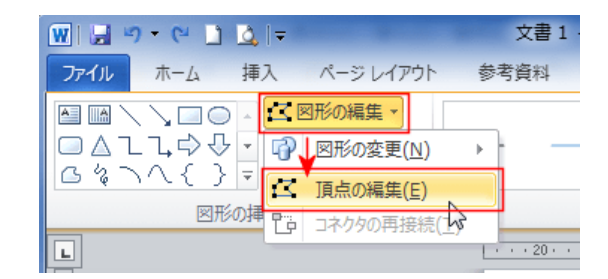

3. 各頂点にハンドルが表示される。

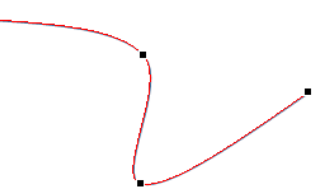

4. ハンドルをドラッグすると修正できる。

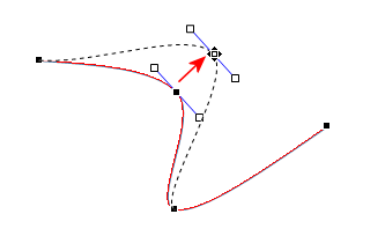

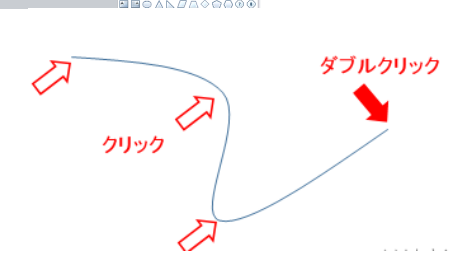